# Access instructions to wifi UniTrento networks

## available networks

- **"unitn"** network: it's a *non encrypted* network with a "captive portal" like access, it's meant for emergency access or troubleshooting. **The speed is limited to 2Mbit/s**
- **"unitn-x"** network: it's the wifi network reserved to all UniTrento Staff (Professors/Students/PTA), it's *encrypted* and unlimited for speed. Supports the majority of internet protocols.
- **"eduroam"** network: it's the wifi network reserved to "eduroam" federation users (eduroam.it eduroam.org), it's *encrypted* and unlimited for speed. Supports the majority of internet protocols.

## "unitn-x" ed "eduroam" networks

## **Autoconfiguration tool**

• it's possible to **automatically** configure unitn-x and eduroam networks with the CAT Eduroam tool, or you can follow the instructions below.

### **Generic connection parameters**

| Security                  | WPA2 Enterprise (AES)                                                             |
|---------------------------|-----------------------------------------------------------------------------------|
| Autentication             | PEAP                                                                              |
| Autentication method      | EAP MSCHAP v2                                                                     |
| Certificate convalidation | YES (autentication servers are nps1.unitn.it, nps2.unitn.it, nps3.unitn.it)       |
| Username                  | username@unitn.it or username@domain for other federated istitutions<br>(eduroam) |
| Password                  | Your password                                                                     |
| TCP/IP settings           | automatic assignment (DHCP)                                                       |

## **Major Operating System instructions**

### Windows 10

• Select the network icon *(* on the application bar. Icon depends on the actual connection status.

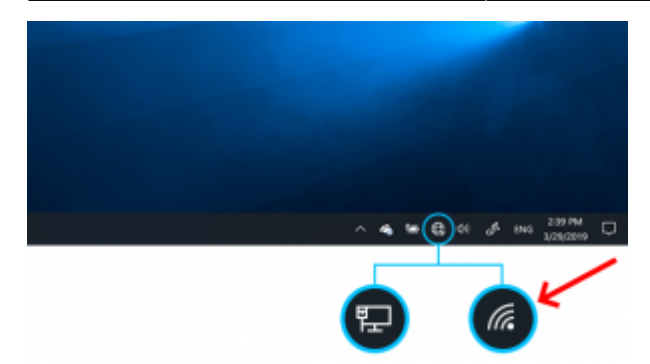

- select "unitn-x" or "eduroam" network
- type in usename and password
- on the first connection trust the authentication server (nps1, nps2 or nps3) certificate
- the next access will be automatic

#### MacOSX

- go to the wireless networks list: "System Preferences" → "Network"; select "unitn-x" or "eduroam" and select these parameters:
- Mode: Automatic
- type in usename and password
- select the option "Remember this network"

| Modalità:    | Automatica         |
|--------------|--------------------|
| Nome utente: | username@unitn.it  |
| Password:    |                    |
|              | Mostra la password |

• the next access will be automatic

#### **Ubuntu Linux**

• go to wireless networks list with the wifi icon in upper right corner:

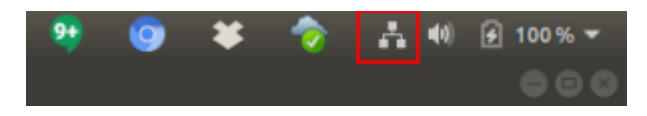

- select "unitn-x" or "eduroam" network
- insert the these parameters:

| Details Identity IPv4 IPv6 Security<br>Security WPA & WPA 2 Enterprise<br>Authentication Protected EAP (PEAP)<br>Anonymous identity<br>CA certificate (None)<br>PEAP version Automatic<br>Inner authentication MSCHAPv2<br>Username Username@unitn.it | Cancel eduroam App       |               |                               | Apply |
|----------------------------------------------------------------------------------------------------|--------------------------|---------------|-------------------------------|-------|
| Security WPA & WPA2 Enterprise  Authentication Protected EAP (PEAP) Anonymous identity CA certificate (None) No CA certificate is required PEAP version Automatic Inner authentication MSCHAPv2 Username Username@unitn.it                            | Details Identity IPv4 IF | v6 Security   |                               |       |
| Authentication Protected EAP (PEAP)   Anonymous identity CA certificate (None)  No CA certificate is required PEAP version Automatic Inner authentication MSCHAPv2 Username Username@unitn.it                                                         |                          | Security      | WPA & WPA2 Enterprise         | •     |
| Anorymous identity CA certificate (None) No CA certificate is required PEAP version Automatic Inner authentication MSCHAPv2 Username Username@unitn.it                                                                                                | Au                       | hentication   | Protected EAP (PEAP)          | •     |
| CA certificate (None)                                                                                                    | Anonym                   | ous identity  |                               |       |
| No CA certificate is required PEAP version Automatic  Inner authentication MSCHAPv2  Username Username@unitn.it                                                                                                    | c                        | A certificate | (None)                        |       |
| PEAP version Automatic   Inner authentication MSCHAPv2  Username username@unitn.it                                                                                                    |                          |               | No CA certificate is required |       |
| Inner authentication MSCHAPvz  Username username@unitn.it                                                                                                    | F                        | EAP version   | Automatic                     | •     |
| Username username@unitn.it                                                                                                    | Inner au                 | hentication   | MSCHAPv2                      | •     |
|                                                                                                    |                          | Username      | username@unitn.it             |       |
| Password ++++++++++++++++++++++++++++++++++++                                                                                                    |                          | Password      | ·····                         | 4     |
| Show password                                                                                                    |                          |               | Show password                 |       |

• the next access will be automatic

#### Android

• Select "unitn-x" or "eduroam" network and fill in the following parameters:

#### ← unitn-x

| Metodo EAP              | PEAP >                                  |
|-------------------------|-----------------------------------------|
| Autenticazione fase 2   | MSCHAPv2 >                              |
| Certificato CA          | Utilizza<br>certificati di ><br>sistema |
| Dominio                 |                                         |
| unitn.it                |                                         |
| Specifica un dominio    |                                         |
| Identità                |                                         |
| username@unitn.it       |                                         |
| Identità anonima        |                                         |
| Password                | Ø                                       |
| Mostra opzioni avanzate |                                         |
| ANNULLA                 | CONNETTI                                |

• the next access will be automatic

#### iOS (iPhone/iPad)

• Select "unitn-x" or "eduroam" network and type in usename and password:

| 2024/06/02 08 | :42                            | 5/5    |
|---------------|--------------------------------|--------|
|               | Inserisci la password per "uni | itn-x" |
| Annulla       | Inserisci password             | Accedi |
|               |                                |        |
| Nome utente   | username@unitn.it              |        |
| Password      | ******                         |        |
|               |                                |        |
|               |                                |        |
|               |                                |        |
|               |                                |        |
|               |                                |        |
|               |                                |        |
|               |                                |        |
|               |                                |        |

• on the first connection, trust the authentication server (nps1, nps2 or nps3) certificate

Access instructions to wifi UniTrento networks

×

| Annulla    | Certificato                                         | Autorizza |
|------------|-----------------------------------------------------|-----------|
|            |                                                     |           |
|            | <b>nps2.unitn.it</b><br>Emesso da GEANT OV RSA CA 4 |           |
| C          | Non attendibile                                     |           |
| Scadenz    | a usyuarzz, 01:59/59                                |           |
| Più dettag | gli                                                 | >         |
|            |                                                     |           |
|            |                                                     |           |
|            |                                                     |           |
|            |                                                     |           |
|            |                                                     |           |
|            |                                                     |           |
|            |                                                     |           |
|            |                                                     |           |
|            |                                                     |           |
|            |                                                     |           |

• the next access will be automatic

From: https://wiki.unitn.it/ - Wiki UniTn

Permanent link: https://wiki.unitn.it/pub:wifi\_en?rev=1638192004

Last update: 2021/11/29 13:20